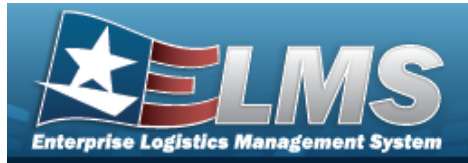

## **LIN/TAMCN** Overview

#### **Overview**

The Materiel Management/Inventory Control Point (MM/ICP) module Line Item Number (LIN) / Table of Authorized Materiel Control Number (TAMCN) process provides the ability to associate individual stock numbers into product family groups within a catalog. They are also used with authorizations and stocking levels.

#### Navigation

CATALOG MGMT > LIN/TAMCN > LIN/TAMCN page

#### Procedures

#### Search for a LIN/TAMCN Record

One or more of the Search Criteria fields can be entered to isolate the results. By default, all

results are displayed. Selecting at any point of this procedure returns all fields to the default "All" setting.

1. In the Search Criteria panel, narrow the results by entering one or more of the following optional fields.

| N/TAMCN     | All | LIN/TAMCN D | esc |   |
|-------------|-----|-------------|-----|---|
| ze Category |     | Status      | All | • |
| ory         |     | Status      | All | • |

2. Select

Q search . The Search Results appear.

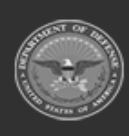

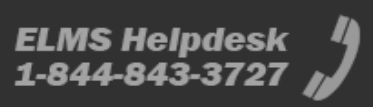

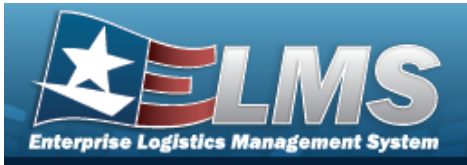

| Option | ns • + Add  | 🖋 Edit 🗊 Delete 🔍 🛛 His | tory Ø Attachments        |   |        |   |             |
|--------|-------------|-------------------------|---------------------------|---|--------|---|-------------|
| •      | LIN/TAMCN : | LIN/TAMCN Desc          | : Size Category           | : | Status | : | Attachments |
|        | A02812      | TEST                    | -                         |   | ACTIVE |   | -           |
|        | A03195      | TEST                    |                           |   | ACTIVE |   | ₹.          |
|        | TEST8922    | test                    | VG056 GAITER, BOOT C/W, C |   | ACTIVE |   | 2           |

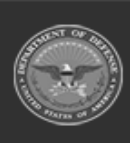

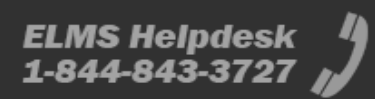

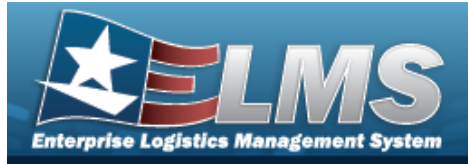

| Add          | la LIN/                                                           | TAMCN                                                                      |                                        |                           |                                       |    |
|--------------|-------------------------------------------------------------------|----------------------------------------------------------------------------|----------------------------------------|---------------------------|---------------------------------------|----|
| Navig        | gation                                                            |                                                                            |                                        |                           |                                       |    |
| ہ<br>Proce   | Catalog Mgm<br>edures                                             | T > LIN/TAMCN >                                                            | + Add > Ad                             | dd LIN/TAM                | ICN slide-out window                  |    |
| Add a        | LIN/TAM                                                           | CN Record                                                                  |                                        |                           |                                       |    |
| Sele<br>page | cting Can<br>e. <b>Bold</b> number<br>Select + Add<br>Add LIN/TAM | at any point of this<br>ered steps are required<br>. The <b>Add LIN/TA</b> | s procedure<br>d.<br><b>MCN</b> slide- | removes all<br>out window | revisions and closes the<br>displays. | ×  |
| -            | LIN/TAMCN                                                         |                                                                            |                                        |                           |                                       | ^  |
|              | * LIN/TAMCN                                                       | ٩                                                                          | * L                                    | IN/TAMCN Desc             |                                       |    |
|              | Size Category                                                     |                                                                            | * S                                    | otatus                    | ACTIVE                                |    |
| -            | Remarks                                                           |                                                                            |                                        |                           |                                       | ^  |
|              | Remarks                                                           |                                                                            | ŀ                                      | listory Remarks           |                                       |    |
| _            | 8 Cancel                                                          |                                                                            |                                        |                           | 🔀 Sav                                 | /e |

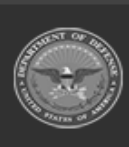

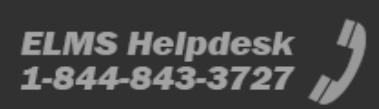

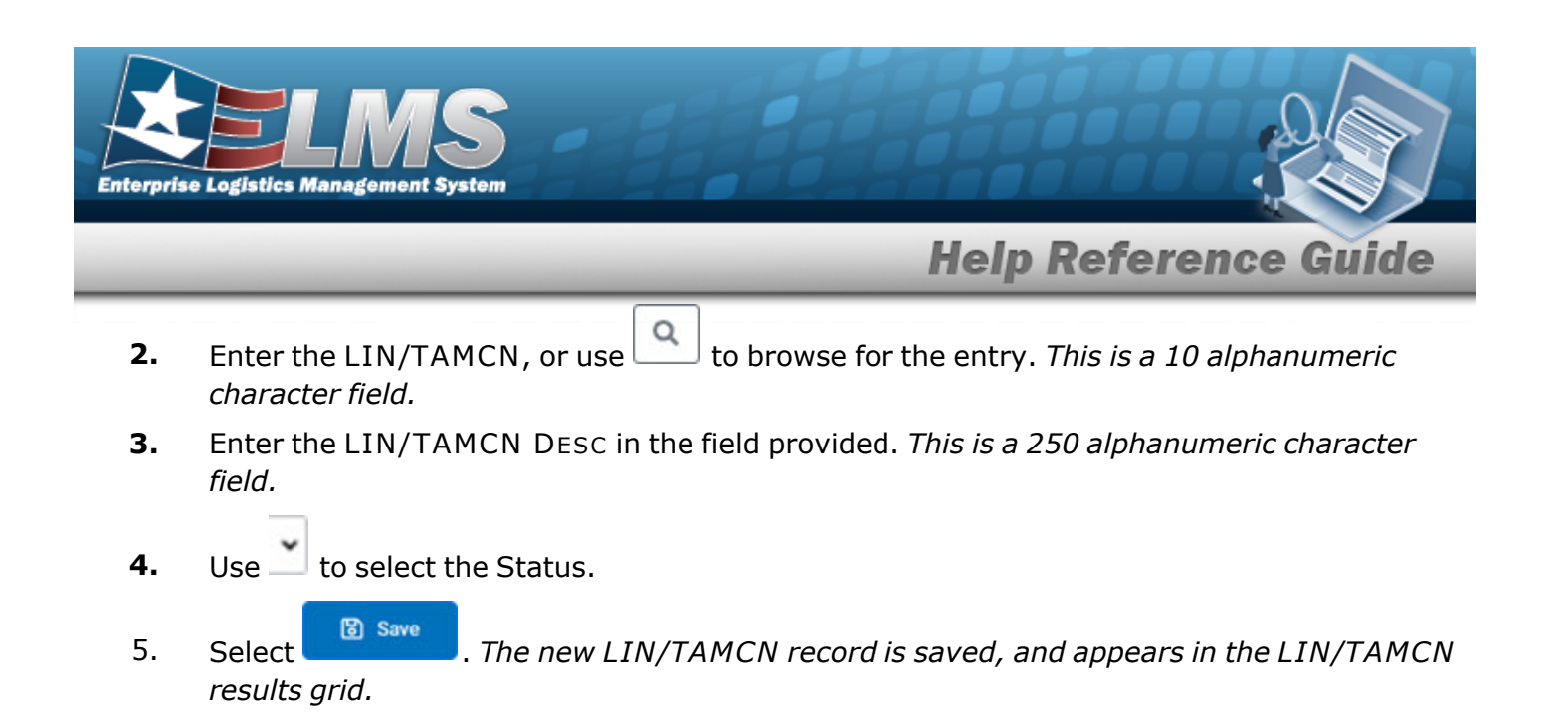

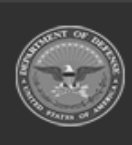

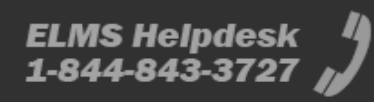

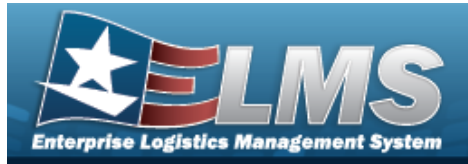

#### Update a LIN/TAMCN Navigation 🖉 Edit Q Search CATALOG MGMT > LIN/TAMCN> (desired record) > > Edit LIN/TAMCN slide-out window **Procedures** Update a LIN/TAMCN Record Cancel at any point of this procedure removes all revisions and closes the page. Selecting **Bold** numbered steps are required. Sedit to select the desired entry. The LIN/TAMCN row is highlighted, and 1. Click 🗓 Delete Q History @ Attachments become available. and 8 Edit 2. . The Edit LIN/TAMCN slide-out window displays. Select Edit LIN/TAMCN x Instructions / Help LIN/TAMCN CC001 \* LIN/TAMCN Desc Test Size Category \* Status ACTIVE • Remarks ~

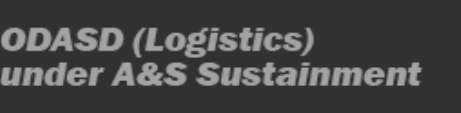

Remarks

Cancel

History Remarks

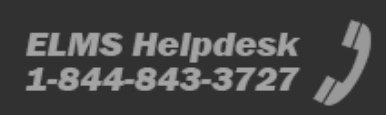

Save

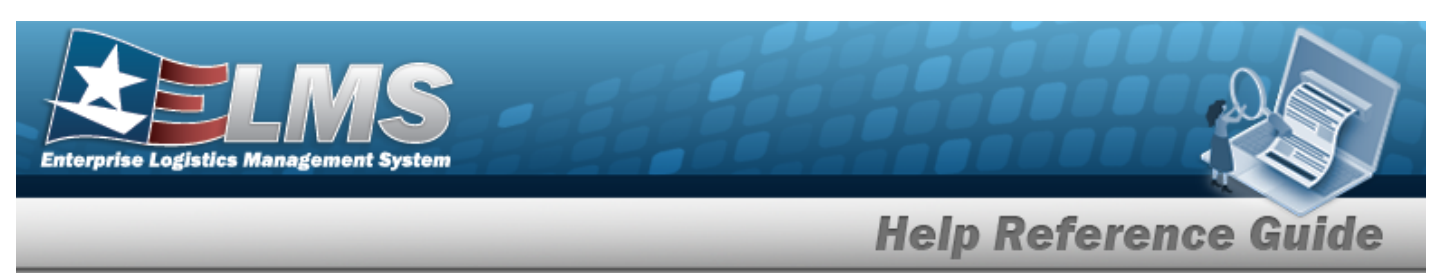

**3.** Verify the LIN/TAMCN.

5.

- **4.** Update the LIN/TAMCN DESC, entering the revised description in the field provided. *This is a 250 alphanumeric character field.* 
  - 🗸 Update

Select . The new LIN/TAMCN record is saved, and appears in the LIN/TAMCN results grid.

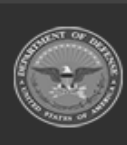

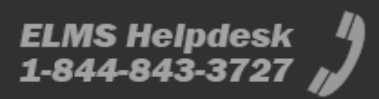

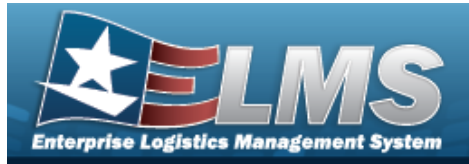

| Delete a LIN/TAMCN                                                                                                    |
|----------------------------------------------------------------------------------------------------|
| Navigation                                                                                                    |
| САТАLOG MGMT > LIN/TAMCN > Search > (desired record) > Delete > Con-<br>firm Delete pop-up window                                                                                                    |
| Procedures                                                                                                    |
| Delete a LIN/TAMCN                                                                                                    |
| <ul> <li>Selecting at any point of this procedure removes all revisions and closes the page. Bold numbered steps are required.</li> <li>1. Click to select the desired entry. The LIN/TAMCN row is highlighted, and Edit ,<br/>Delete , Q History , and Attachments become available.</li> <li>2. Select Delete . The Confirm Delete pop-up window appears.</li> </ul> |
| Delete LIN/TAMCN ×                                                                                                    |
| Instructions / Help  Warning:                                                                                                    |
| Are you sure you want to delete this LIN/TAMCN?  LIN/TAMCN Information                                                                                                    |
| LIN/TAMCN 22344N LIN/TAMCN Desc TEST                                                                                                    |
| Remarks                                                                                                    |
| History Remarks                                                                                                    |
| Delete                                                                                                    |

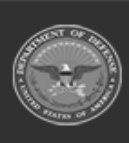

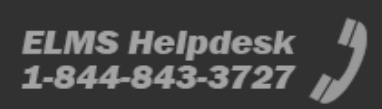

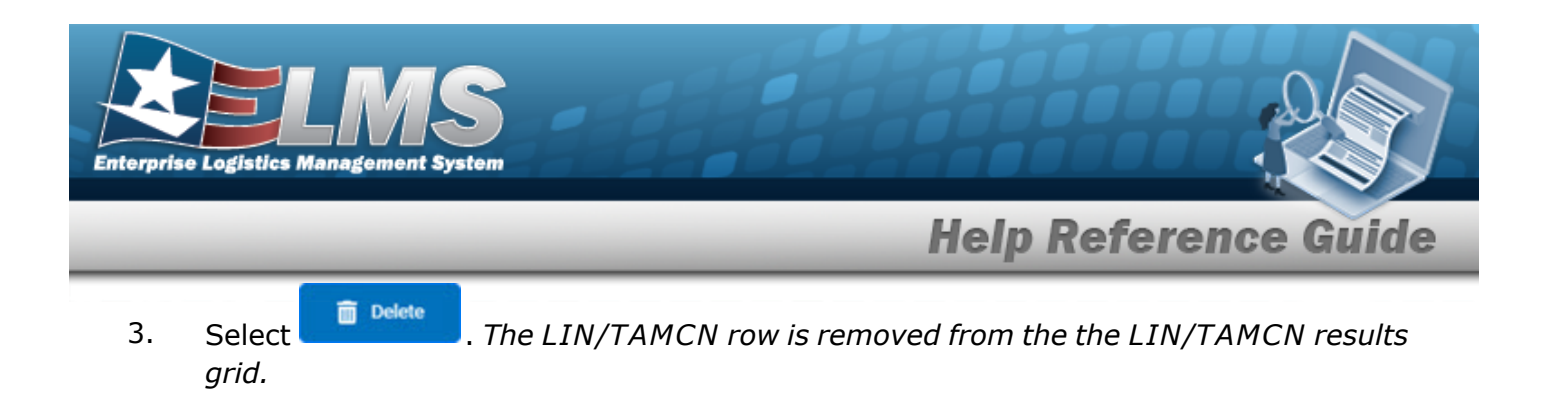

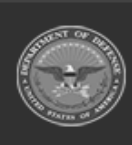

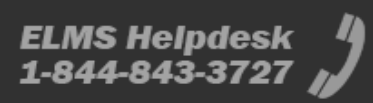

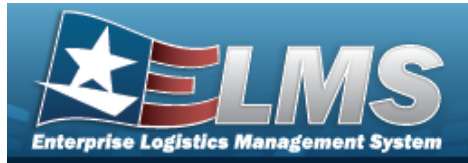

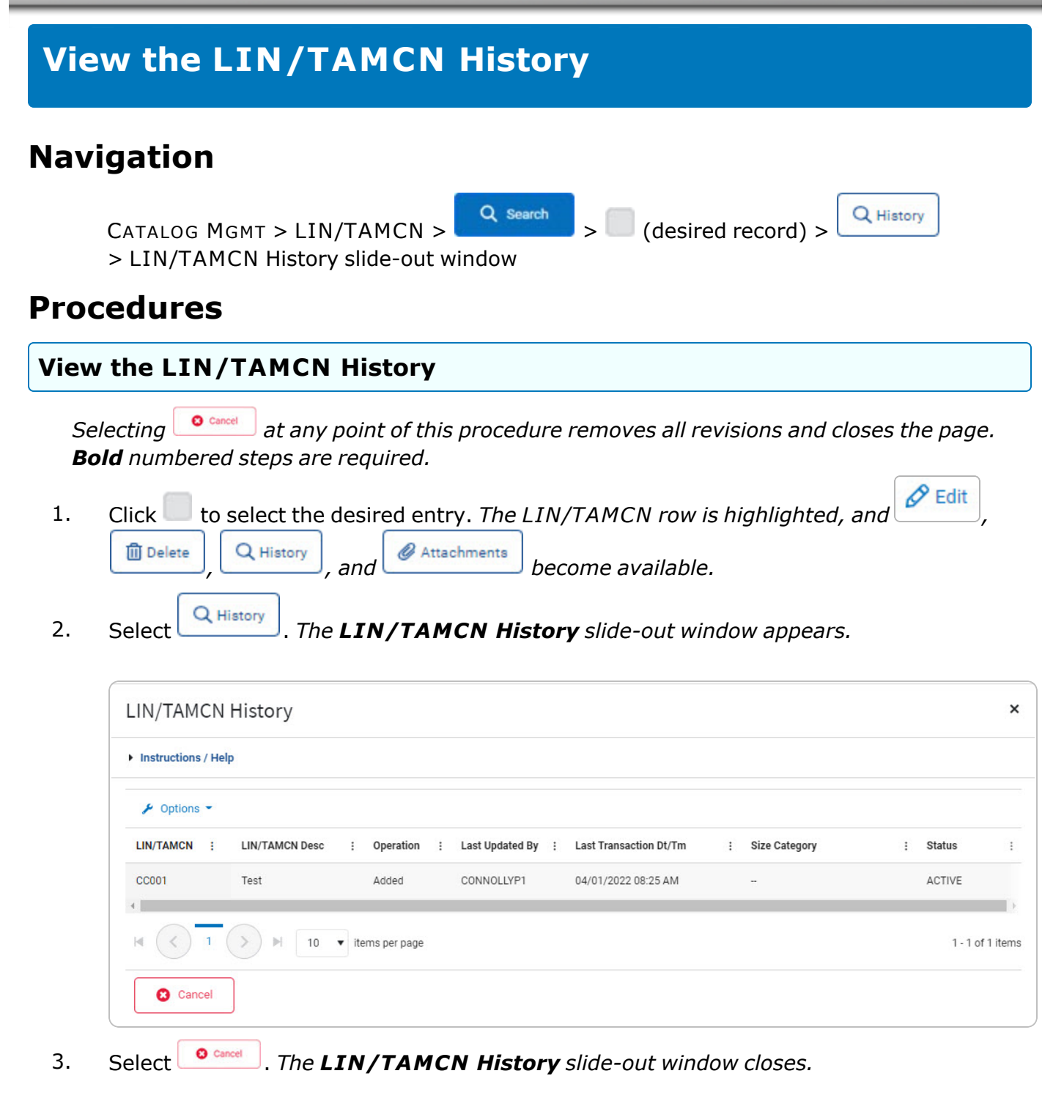

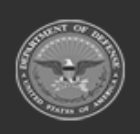

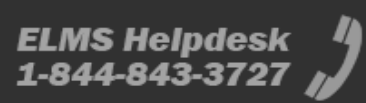

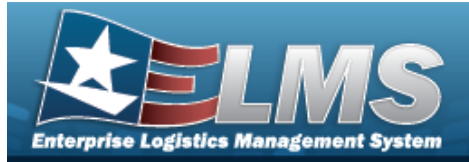

## View the LIN/TAMCN STOCK NBR Details

#### Navigation

CATALOG MGMT > LIN/TAMCN > Q Search > LIN/TAMCN hyperlink> STOCK NBR Details slide-out window

#### Procedures

View the LIN/TAMCN STOCK NBR Details

Selecting at any point of this procedure removes all revisions and closes the page. **Bold** numbered steps are required.

1. Select the LIN/TAMCN hyperlink. *The* **STOCK NBR Details** slide-out window appears.

| Instructions / He | łþ              |   |           |       |   |                  |   |                        |                  |
|-------------------|-----------------|---|-----------|-------|---|------------------|---|------------------------|------------------|
| 🗲 Options 🗝       |                 |   |           |       |   |                  |   |                        |                  |
| Stock Nbr :       | Item Desc       | : | Size :    | Color | : | Mgmt Cd          | : | Managing Shelf Life Cd |                  |
| 8415010438379     | RACE SUIT - 34R |   | 34R       | -     |   | B - Bulk Managed |   | 0 - Non-deteriorative  |                  |
| 8415010438381     | RACE SUIT - 36R |   | 36R       | 0.77  |   | B - Bulk Managed |   | 0 - Non-deteriorative  |                  |
| 8415010438384     | RACE SUIT - 38R |   | 38R       | -     |   | B - Bulk Managed |   | 0 - Non-deteriorative  |                  |
| < < <u>1</u>      | > H 10          | • | items per | page  |   |                  |   |                        | 1 - 3 of 3 item: |

2. Select October 2. The STOCK NBR Details slide-out window closes.

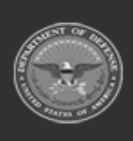

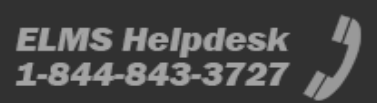